## How to fill in Part D : Declaration in GST-03?

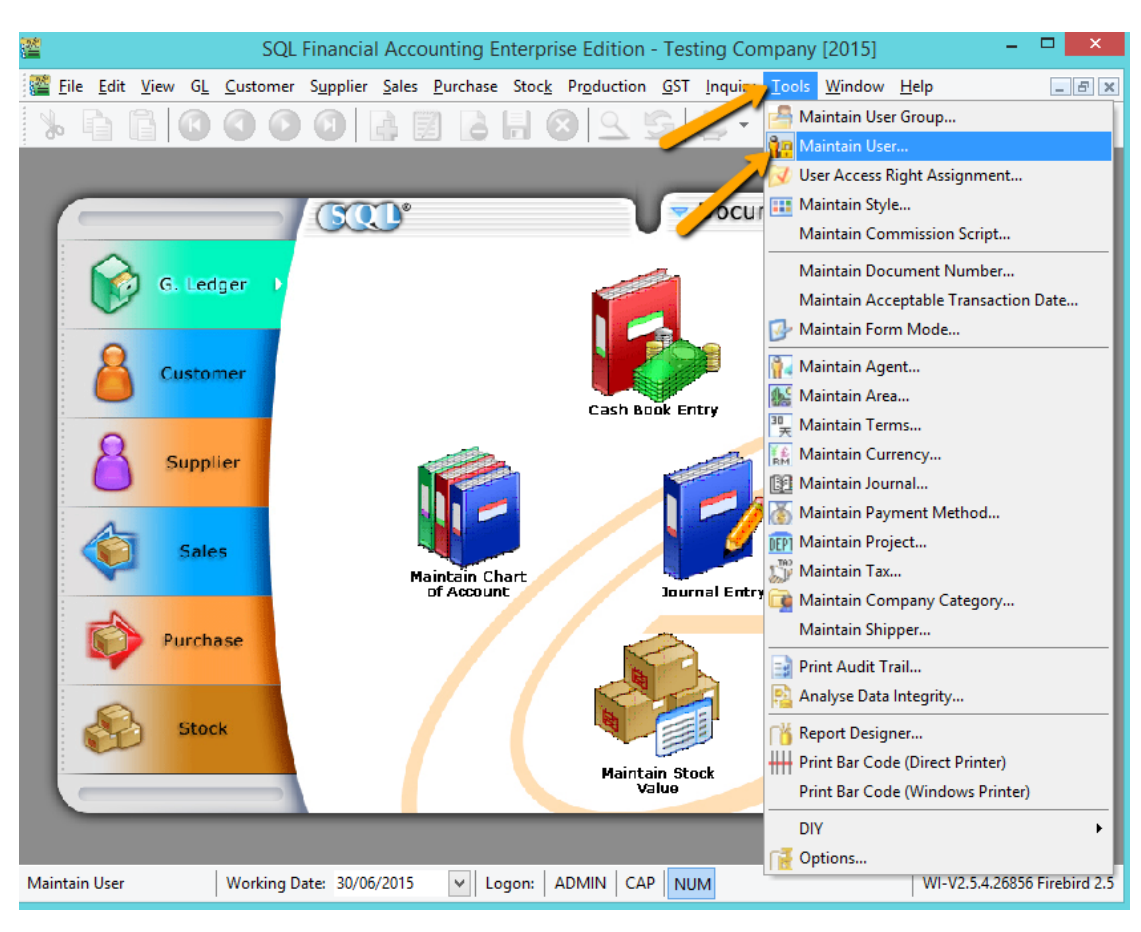

• Make sure you are using SQL Version 714 or above

## 1) Go tools | Maintain Users

| 🎬 SQL Financial Accounting Enterprise Edition - Testing Company [2015] - [Us 🗕 🗖 🛛 🗙 |                        |                                          |                       |                        |                                                               |
|--------------------------------------------------------------------------------------|------------------------|------------------------------------------|-----------------------|------------------------|---------------------------------------------------------------|
| <mark>∰ F</mark> ile <u>E</u> dit <u>V</u> iew<br><u>W</u> indow <u>H</u> elp        | / G <u>L C</u> ustomer | S <u>u</u> pplier <u>S</u> ales <u>P</u> | urchase Stoc <u>k</u> | Production <u>G</u> ST | Inquiry <u>T</u> ools                                         |
| % B B                                                                                | <b>() () ()</b>        | 0                                        | 🔒 🔒 🌘                 | 9 <u>9</u> <u>5</u>    | 🚔 = 🔯                                                         |
| : Code                                                                               |                        | Name                                     |                       | Active                 | New                                                           |
| ADMIN                                                                                | ADMINISTRATORS         |                                          |                       | ~                      | <u>I</u> <u>n</u> ew                                          |
| FAUNG                                                                                | FAUNG                  |                                          |                       | <b>V</b>               | <u>E</u> dit ▼                                                |
| TEST                                                                                 | TEST                   |                                          |                       | ✓                      |                                                               |
|                                                                                      |                        |                                          |                       |                        | <u>Delete</u> <u>More</u> ▼ <u>Preview</u> ▼ Refresh Detail ▼ |
| Working Date: 02/06                                                                  | 5/2015 💌 Lo            | gon: ADMIN                               | APNUM                 | WI-V                   | 2.5.4.26856 Firebird 2.5                                      |

2) Highlight on Admin User and press on EDIT Button

| 🞬 SQL Financial                                                                   | Accounting Enterprise Edition - Testing Company [201                                                                                  |                     |
|-----------------------------------------------------------------------------------|----------------------------------------------------------------------------------------------------|---------------------|
| <mark>å₿ F</mark> ile <u>E</u> dit <u>V</u> iev<br><u>T</u> ools <u>W</u> indow J | w G <u>L C</u> ustomer S <u>u</u> pplier <u>S</u> ales <u>P</u> urchase Stoc <u>k</u> Pr <u>o</u> duction <u>G</u> ST<br><u>H</u> elp | Inquiry             |
| 660                                                                               | 000 🕼 🖬 🔓 🔛 😒 😂 🚔                                                                                                    | • 🙆 🐥               |
| Code ADMIN                                                                        | N Active                                                                                                    | New                 |
| Name Tan Al                                                                       | h Meng                                                                                                    | <u>E</u> dit ▼      |
| Groups Signature                                                                  | Misc                                                                                                    | <u>D</u> elete      |
| IC (New)                                                                          | 700101-10-0101                                                                                                    | Save                |
| IC (Old)                                                                          | AD4564564                                                                                                    | Save                |
| Nationality                                                                       | A24504504                                                                                                    | Cancel              |
| Nationality                                                                       |                                                                                                    | More ▼<br>Preview ▼ |
|                                                                                   |                                                                                                    | Refresh<br>Browse   |
| Working Date: 02/0                                                                | 06/2015 V Logon: ADMIN CAP NUM WI-V2.5.4.2685                                                                                         | 6 Firebird 2.5      |

- 3) Enter the Name of Authorized Person
- 4) Go to MISC tab > fill in IC, Passport & Nationality
- 5) Press on Save

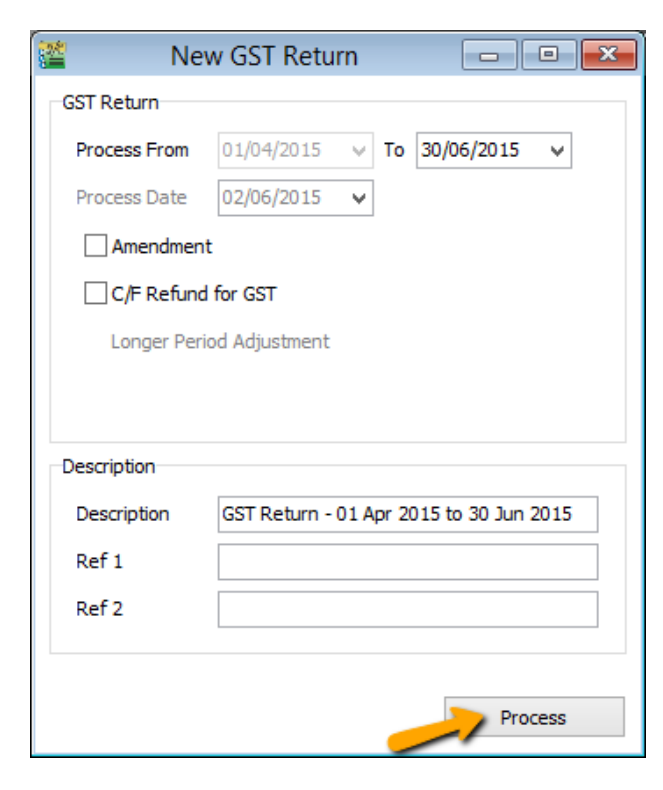

6) Process GST-03 as usual (Step : GST | New GST Return | Process )

| 8 | N <sup>e</sup> |        | Open GST Return |            |                   |         |         | ×             |                 |          |   |
|---|----------------|--------|-----------------|------------|-------------------|---------|---------|---------------|-----------------|----------|---|
|   | : <b>:</b>     | Status | Date From       | Date To    | Description       | Σ Outpu | Σ Input | GST Amount Pa | Journal         |          |   |
|   |                |        | 01/04/2015      | 30/06/2015 | GST Return - 01 A | 300.00  | 0.00    | 300.00        | <u>JV-00012</u> | GST-03   | - |
|   |                |        |                 |            |                   |         |         |               |                 | <u>/</u> |   |
|   |                |        |                 |            |                   |         |         |               |                 | -        |   |
|   |                |        |                 |            |                   |         |         |               |                 |          |   |
|   |                |        |                 |            |                   |         |         |               |                 |          |   |
|   |                |        |                 |            |                   |         |         |               |                 |          |   |
|   |                |        |                 |            |                   |         |         |               |                 |          |   |
|   |                |        |                 |            |                   |         |         |               |                 |          |   |
|   |                |        |                 |            |                   |         |         |               |                 |          |   |
|   |                |        |                 |            |                   |         |         |               |                 |          |   |
|   |                |        |                 | Count = 1  |                   | 300.00  | 0.00    | 300.00        |                 |          |   |
|   | New GST Return |        |                 |            |                   |         |         |               |                 |          |   |

## 7) Click on GST-03 Button to preview

|                | BAHAGIAN D : AKUAN<br>PART D : DECLARATION                                                                                                    |                                               |                  |  |  |  |
|----------------|----------------------------------------------------------------------------------------------------|-----------------------------------------------|------------------|--|--|--|
| Saya<br>I, her | Saya, dengan ini mengaku bahawa maklumat dinyatakan dalam borang ini adalah benar, betul dan lengkap.<br>I, hereby declare that the information stated in this form are true, correct and complete. |                                               |                  |  |  |  |
| 20)            | Nama Orang Diberi Kuasa *<br>Name of Authorized Person *                                                                                                    | Tan Ah Meng                                   |                  |  |  |  |
| 21)            | No. Kad Pengenalan<br>Identity Card No.                                                                                                    | Baru (New) *                                  | Lama (Old)       |  |  |  |
| 21)            |                                                                                                    | 700101-10-0101                                |                  |  |  |  |
| 22)            | No. Pasport *                                                                                                    | A24564564                                     |                  |  |  |  |
|                | Passport No. ~                                                                                                    | Wajb untuk warga negara asing (Mandatory for  | foreign citizen) |  |  |  |
| 23)            | Kewarganegaraan *<br>Nationality *                                                                                                    | Malaysian                                     |                  |  |  |  |
| 24)            | Tarikh<br><i>Date</i>                                                                                                    | 30/06/2015<br>HH (DD) - BB (MM) - TTTT (YYYY) |                  |  |  |  |

8) Number 20, 21,22, 23 will captured what you had key in Maintain Users (Step 3)

• Note: for Date (No.24) will capture system working date when you are process GST-03, you may set your date before process NEW GST Return (Step 6)

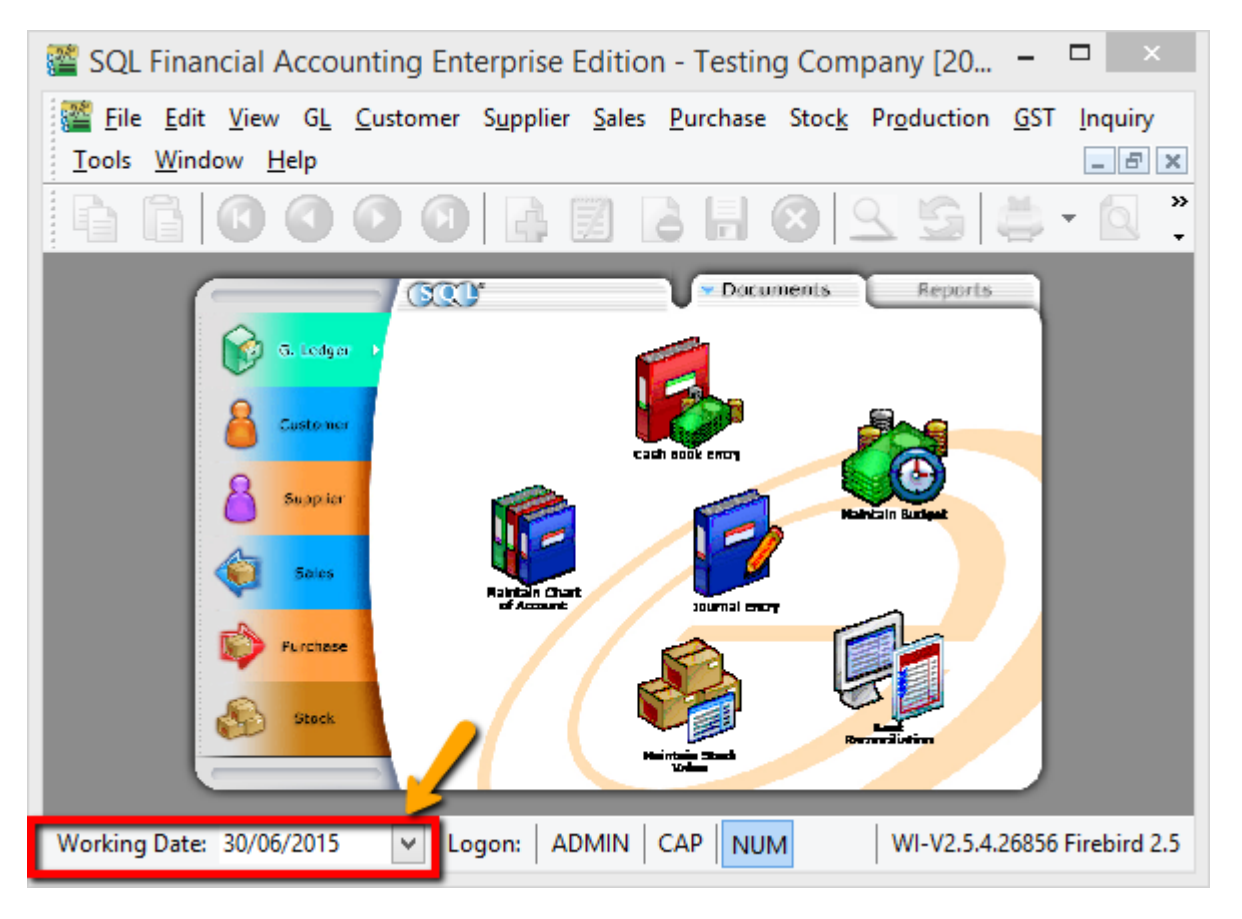

## DONE